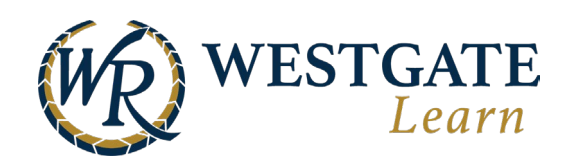

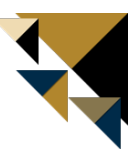

## **Changing Your Password**

Updating your password is easy and can be done yourself. You can update your password in **View Account Settings** in your settings. Follow the steps outlined below to change your account password (This is for users who are logging in with manual credentials).

- 1. Click on your profile picture in the top menu.
- 2. Select Settings.

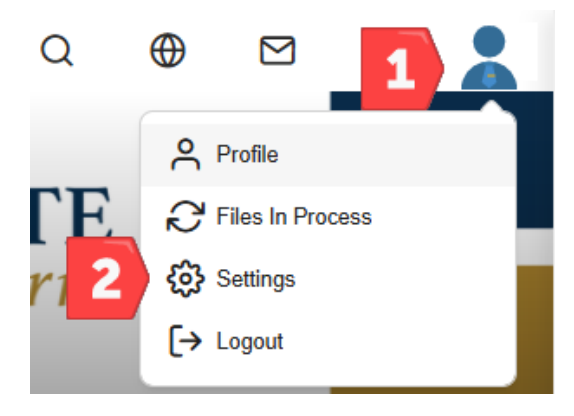

3. In the account settings section, click on **View account settings**.

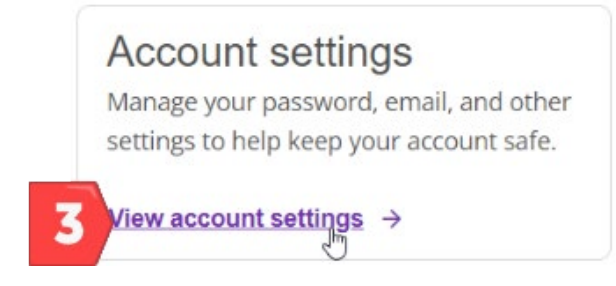

4. From the available options, choose Change Password.

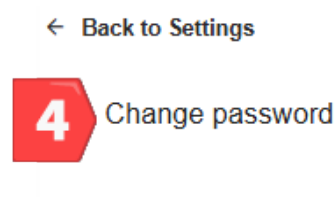

Update email

Multi-Factor Authentication

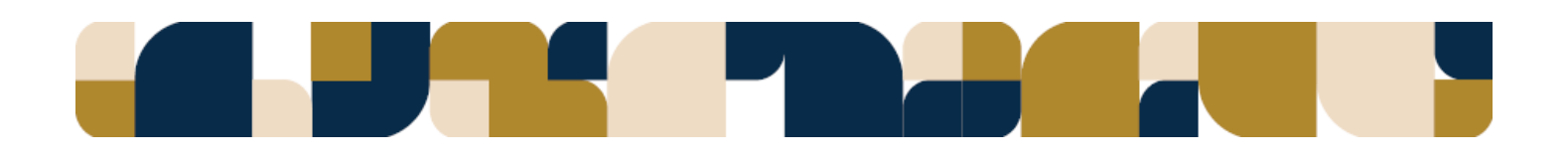

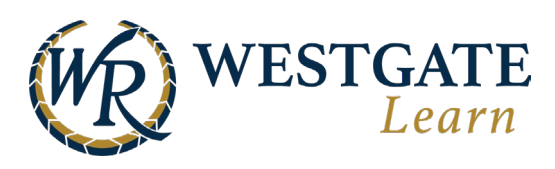

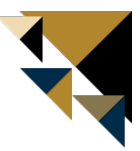

5. Fill out the fields. Click on **Save** to save your new password.

| * Current password                             | SHOV    |
|------------------------------------------------|---------|
|                                                |         |
| * New password                                 | SHOV    |
|                                                |         |
| Use between 8 to 64 character                  | ters    |
| <ul> <li>Use 1 uppercase letter</li> </ul>     |         |
| Use 1 lowercase letter                         |         |
| <ul> <li>Don't use your name, usern</li> </ul> | ame, or |
| Don't use more than 3 ident                    | ical    |
| characters                                     | illia   |
| * Confirm password                             | SHOV    |
|                                                |         |
|                                                |         |

## Please note that passwords should meet the following requirements:

- Minimum length: 8 characters
- Maximum length: 64 characters
- At least one uppercase character
- At least one lowercase character
- Not more than three identical characters in a row (e.g., aaa or 111)
- Your password cannot include your first, middle, or last name
- Your password cannot be the same as your username or email
- Password cannot match the name of Westgate Resorts or Westgate Learn

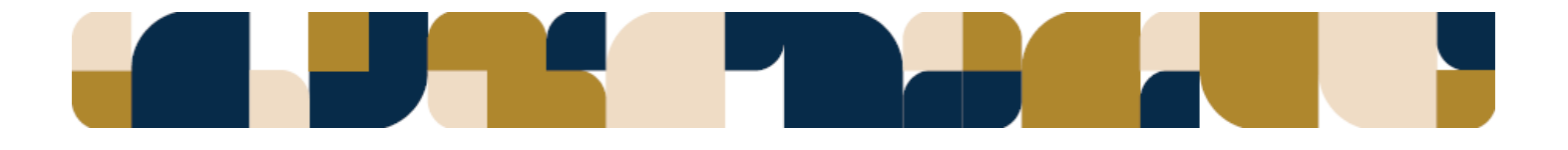